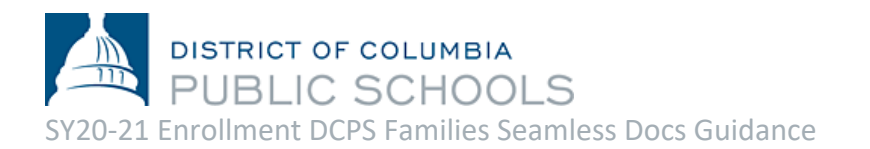

DCPS ምዝንባን ለቤተሰቦቻችን በመክፈቱ ደስታ እየተሰማው እና አዲስ ተማሪዎችን ወደ ማህበረሰባችን እንኳን ደህና መጣችሁ ይላል! ለSY20-21 ምዝንባ የኤሌክትሮኒክ ማስንቢያ ሂደትን ከሰኞ ሚያዝያ 19 (April 27) ቀን ጀምሮ ዝግጁ ሆኗል። ወላጆች እና አሳዳጊዮች ይህን ሂደት ለማጠናቀቅ፣ የኢሜል አድራሻ ያስፈል*ጋ*ቸዋል። ከኮምፒውተር፣ ስማርትፎን (smartphone) ወይም ሌላ የምባይል ዲቫይስ ላይ በመሆን፣ **የምዝንባ ጥራዙን (packet) <u>አዚህ</u> ማግኘት ይቻላል።** 

# ምዝገባውን ለማጠናቀቅ የሚወሰዱ እርምጃዎች:

- **1. ተገቢ የሆነውን ማገናኛ (link) በመምረጥ፣** የምዝገባውን ጥራዝ (packet) ማጠናቀቅ: <u>የምዝገባ ቅጾችን</u> ልዩ በሆነው ማገናኛ (link) ላይ፤ በስድስት ቋንቋዎች (አማርኛ፣ ቻይኒኛ፣ እንግሊዘኛ፣ ፈረንሳይኛ፣ ስፓኒሽ፣ ቬትናሚዝ) ማግኘት ይቻላል**።**
- 2. የደብዳቤውን የመጀመሪያ ገጽ (cover letter) ሙሉ በሙሉ ያንብቡት። የደብዳቤው የመጀመሪያ ገጽ (cover letter)፣ ምዝገባውን እንኤት ማጠናቀቅ እንደሚቻልና የSY20-21 የምዝገባ ጥራዙን (packet) ለማስገባት፣ ምን ምን ሰነዶች እንደሚያስፌልጉ ጠቃሚ የሆነ መረጃን አካቶ ይዟል።

| DISTRICT OF COLUMBIA<br>PUBLIC SCHOOLS                                                                     | Españo                                                                                                    | ol Français 繁體中文 <sup>-</sup>                                       | Tiếng Việt నాందర్ Q 🗮                                                 |
|----------------------------------------------------------------------------------------------------|----------------------------------------------------------------------------------------------------|---------------------------------------------------------------------|-----------------------------------------------------------------------|
|                                                                                                    | Enrollment Forms                                                                                                    |                                                                     |                                                                       |
| Home<br>▼ Find Your School<br>Find Your In-Boundary School<br>Learn About DCPS Schools<br>Open House Dates | Need Enrollment Forms for the <u>UPCOMING</u> 20-21<br>Enrollment cannot currently be conducted in-person. <u>Contact your</u><br>completing enrollment, including if you cannot complete the electr | School Year?<br>school if you need help<br>onic submission process. | Need Help with<br>Enrollment? Email us at<br><u>enroll@k12.dc.gov</u> |
| How to Enroll     Steps to Enroll     Enrollment     Enrollment     Enrollment                             | Complete the full SY20-21 DCPS Enrollment Pack<br>Amharic (১ማርኛ)জ<br>Chinese (中文)জ<br>English感                                                                                                    | ∍t <u>electronically</u> :                                          |                                                                       |
| <ul> <li>My School DC Lottery</li> <li>How to Apply</li> <li>Lottery Results</li> </ul>                    | <ul> <li>Español &amp;</li> <li>Français &amp;</li> <li>Vietnamese (Tiếng Việt) &amp;</li> </ul>                                                                                                    |                                                                     |                                                                       |
| 3. ሁሉንም የሚፈለጉ እና ተገ<br>ሀ. አንብበው ማጠናቀቅ ያ                                                                    | <b>ኒ በመሆናቸው የተጠየቁ መረጃዎችን ይሙሉ።</b><br>አብዎት፣ ሰባት (7) ንጾች አሉ።                                                                                                    | <b>ጥቆጣ (TIP):</b>                                                   | ረደቱን በቅድሚያ<br>ead start) ማግኘት                                         |

ሰ. ተፈላጊ የሆኑት መረጃዎች በሙሉ ኮከብ (አስተሬክስ) ምልክት (\*) ተደርጎባቸው ተለይተዋል። ማስታወሻ: የምዝንባ ማስንቢያው፣ ሁሉንም የሚፈለጉ መረጃዎችን በሙሉ ካልሞሙ በስተቀር ሲጠናቀቅ አይቸልም። በሁሉም የማስንቢያ ቦታዎች ውስጥ ያለዎትን መረጃዎችዎን፣ በራሱ-በአውቶማቲክ ንብቶ ሲምላ (auto-fill) ሲያደርግ አይችልም። **ጥቆጣ (TIP):** ሂደቱን በቅድሚያ የሚያስጀምር (head start) ጣግኘት ይፈልጋሉ? ሁሉም ሰነዶችዎ በሙሉ (የዲሲ የነዋሪነት ጣስረጃ፣ የዕድሜ ጣረጋገጫ፣ ወዘተ...) በኤሌክትሮኒክ ዲቫይስዎ ላይ እንዲቀመጡ ተደርገው (save) እና ለመጫን ዝግጁ ያድርጉ።

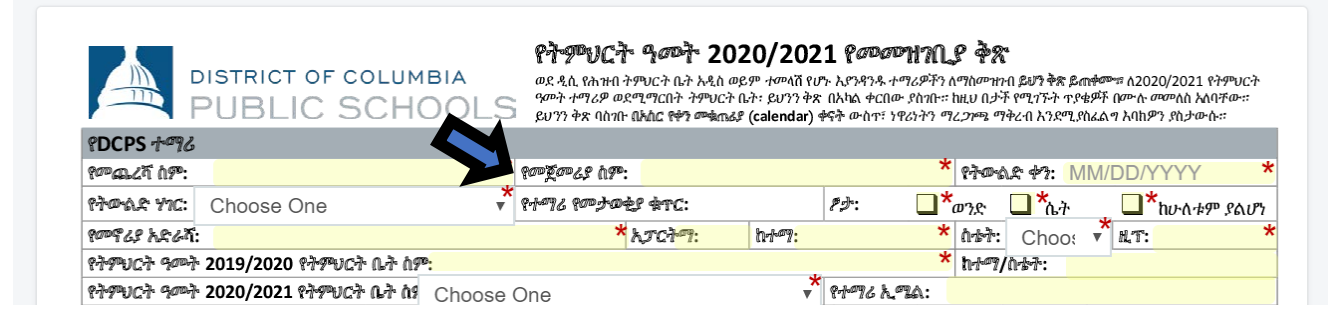

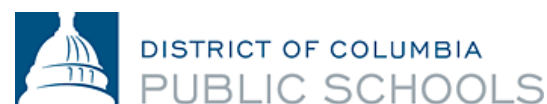

**ሐ.** በቅጹ ላይ የሚገኘውን በሙሉ ሞልተው፣ ትክክለኛነቱን በድ*ጋ*ሚ ተመልክተው አረ*ጋ*ግጠው ካልጨረሱ በስተቀር፣ *'Signature Here' የሚለውን አጣራጭ አይምረጡ። ከመፈረምዎ በፊት፣ ሁሉንም ሰባት (7) ንጾችን በድጋሚ መመልከት እና ማጠናቀቅ ይገባዎታል።* 

**ም.** ጥራዙን (packet) አጠናቆ ለመጨረስ ጊዜ ከሌለዎት፣ ከታች ከስክሪኑ (screen) እግርጌ በሚገኘው የጽሁፍ ሰሌዳ (bottom) ላይ የሚገኘውን "*Save and Continue Later" የሚለውን አማራጭ ይምረጡ።* ይህን ሲያደርጉ፣ በSeamlessDocs ውስጥ አካውንት እንዲፈጥሩ ያደርግዎታል።

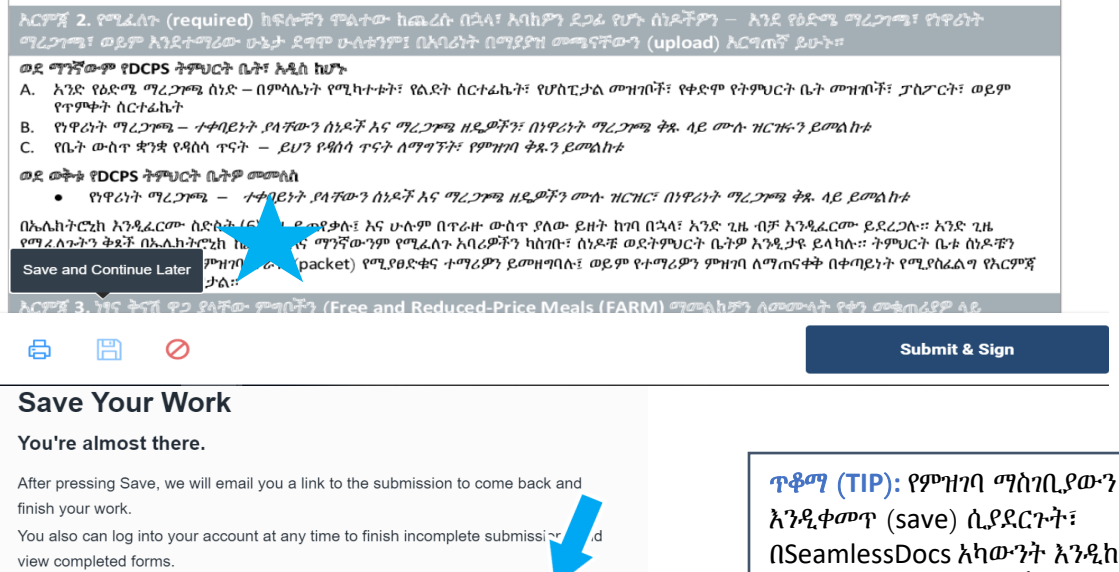

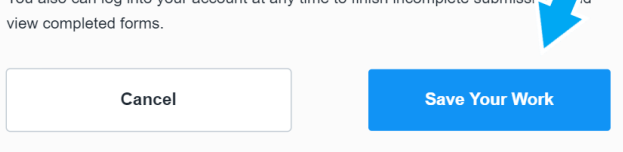

**ጥቆጣ (TIP)**፡ የምዝባባ ማስገቢያውን እንዲቀመጥ (save) ሲያደርጉት፣ በSeamlessDocs አካውንት እንዲከፍቱ ያደርግዎታል። ከታች፤ በቀኝ በኩል የሚገኘውን "Register now" የሚለውን ይሜኑ።

**4.** አንድ ጊዜ ሁሉንም ገጾች ሞልተው ካጠናቀቁ በኋላ፣ ከታች በስክሪኑ (screen) የጽሁፍ ሰሌዳ (banner) ላይ የሚገኘውን *"Submit and Sian" የሚለውን ቁልዮ (*button) *መ*ምረጥ።

|         | Studer<br>Signati | nt Name:<br>ure: | Nancy Bob<br><i>Signature Here</i><br>CLICK TO SIGN |                          | Parent/Guardian Name: Joh<br>Date: 05/11/2020<br>CLICK TO SIGN | n Bob            |
|---------|-------------------|------------------|-----------------------------------------------------|--------------------------|----------------------------------------------------------------|------------------|
| Distrie | ct of Colu        | mbia Publ        | lic Schools   1200 First Street N                   | IE, Washington, DC 20002 | 202.478-5738  <u>dcps.dc.gov</u>                               | version 04.15.20 |
| 0       | ß                 | B                | $\oslash$                                           |                          | -                                                              | Submit & Sign    |

5. አብረው የሚሄዱ አባሪዎችን (attachments) እንዲጭኑ (upload)

**እንዲያደርጉ፣** ይጠየቃሉ። አንኤ ይህን ከጨረሱ በኋላ 'ቀጥል/continue' የሚለውን ይጫኑ።

ሀ. አዲስ ተማሪዎች፣ የዕድሜ ማረጋንጫን የሚያሳይ አንድ ሰነድ፣ ማስንባት አለባቸው። ተቀባይነት ያላቸው የዕድሜ ማረጋንጫ ሰነድ ምሳሌዎች የሚያካትቱት፡- የልዴት የምስክር ወረቀት (birth certificate)፣ የሆስፒታል መዝንቦች፣ ቀድሞ የነበሩበት ትምህርት ቤት መዝንቦች፣ ፓስፖርት (passport)፣ ወይም የጥምቀት የምስክር ወረቀት (baptismal certificate) ናቸው። **ጥቆጣ (TIP):** ያሉበት *ገጽ* እንደነና እንዲታደስ ማድረግ (Refreshing your page)፣ <u>ሁሉንም</u> እንደነና እንዲጀምሩ ማድረግ ማለት ሊሆን ስለሚችል ይጠንቀቁ! እንደነና ከማደስ (refresh ከማድረግ) ይልቅ፣ ማስቀምፕ (save) ማድረግ፣ ሁልጊዜ የተሻለ ነው።

**ጥቆጣ (TIP):** ከመፈረምዎ በፊት፣ ማንኛውም ያልተሞሉ ስፍራዎች በድምቀት (highlighted) እና (\*) **በቀይ** ኮከብ (asterisked) ይደረግባቸዋል። **በቀይ የተጻፈ ሰሌዳ (bar)፣ በስክሪንዎ (screen) በታች የሚታይና የትኛው ንጽ ላይ መረጃው እንዳልተካተተ ይጠቁጣል።**  DISTRICT OF COLUMBIA

PUBLIC SCHOOLS

**ለ.** ሁሉም የዲሲ ነዋሪዎች፣ ነዋሪነታቸውን ማረጋገጥ አለባቸው። ተቀባይነት ያለው የዲሲ የነዋሪነት የመረጃ ሰነድ ዝርዝር <u>እዚህ</u> መገኘት ይችላል። *ማስታወሻ: የዲሲ የነዋሪነት ማረጋገጫዎን፣ ወደ* SY20-21 *ትምህርት ቤትዎ በኢሜል አማካኝነት* በመላከ፣ ማስገባትም ይቻላል።

የተማሪ ዕድሜ ማረ*ጋ*ንጫ <u>Click Here to Upload</u>

የነዋሪነት ማረ27ጫ 1 Click Here to Upload

የነዋሪነት ማረ*ጋገ*ጫ 2 Click Here to Upload

**ጥቆጣ (TIP):** የሞሉትን ጥራዝ (packet) እንዲቀመጥ (save) አድርገውት ከሆነ፣ በወረቀት አግራፍ (paperclip) ምልክቱ (icon) <sup>@</sup> ላይ በመጫን ሰነዶችዎን ለመጫን (upload ለማድረግ)፣ መመለስ ይቸላሉ።

የነዋሪነት ማረ 21ጫ 3 Click Here to Upload

- **ሐ.** ጥራዙን (packet) ምልተው ለማጠናቀቅ ከመጀመርዎ በፊት፣ **ሁሉንም ሰነዶቸዎን ለመሜን (upload) ለማድረግ እንዲያዘጋጁ** እናበረታታዎታለን።
- **መ.** ምስሎችን (pictures) ጨምሮ፤ በርካታ የይዘት አቀራረቦች (formats) ባሏቸው መንገዶች፣ ሰነዶች መጫን (upload ሲደረጉ) ይቸላሉ።

|            |                                                                  | × |     | My Device    |                                                                  |
|------------|------------------------------------------------------------------|---|-----|--------------|------------------------------------------------------------------|
| Θ          |                                                                  |   | Θ   | Link (URL)   | Select your upload method                                        |
| <b>•••</b> |                                                                  |   | box | Box          |                                                                  |
| •          |                                                                  |   | ©   | Dropbox      |                                                                  |
| M          | +                                                                |   | M   | Gmail        |                                                                  |
|            | Select Files to Upload<br>or Drag and Drop, Copy and Paste Files |   | ۵   | Google Drive | Select Files to Upload<br>or Drag and Drop, Copy and Paste Files |
| Uplo       | ad Options                                                       |   |     |              |                                                                  |
|            |                                                                  |   |     |              |                                                                  |

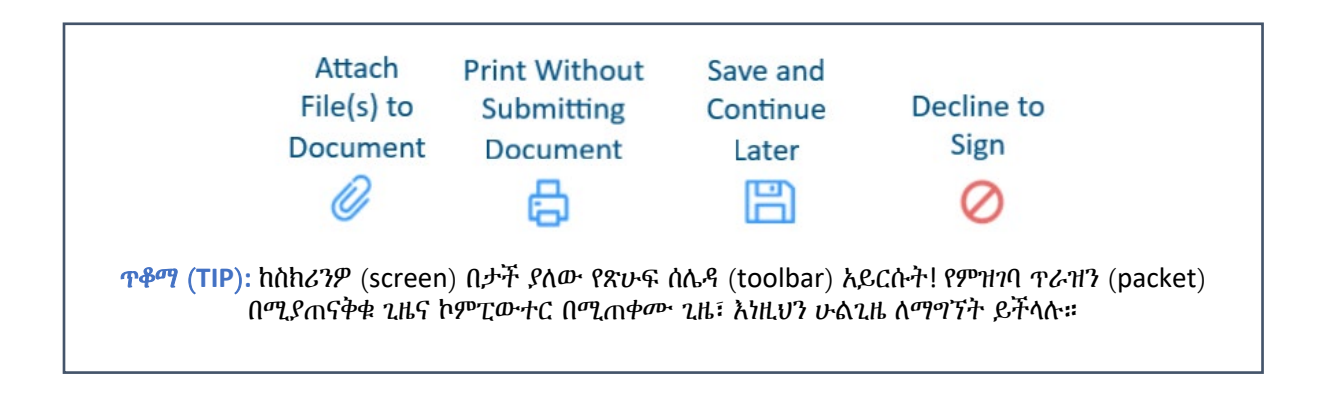

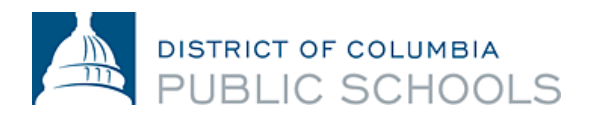

**6.** የኤሌክትሮኒክ ፊርማዎን ለመፍጠር የሚያስቸለውን ትዕዛዝ በመከተል እና በአጠቃላይ በጥራዙ (packet) ውስጥ **ፊርማዎን ማኖር** በሚያስፈልግበት፣ በ6 (ስድስት) ቦታዎች ያስነቡ።

| Create Your Signature<br>Please fill in your name and email and then either dra                                                                               | igvee w or type your signature below. |
|----------------------------------------------------------------------------------------------------|---------------------------------------|
| Full Legal Name                                                                                                    | Your Initials                         |
|                                                                                                    |                                       |
| Email                                                                                                    |                                       |
|                                                                                                    |                                       |
| Signature Type O Type Draw Upload                                                                                                    | Custom                                |
|                                                                                                    |                                       |
| Signature will be applied to the page. You will have a chance to review after signing                                                                         |                                       |
| I agree to electronically sign and to create a legally<br>binding contract between the other party and myself,<br>or the entity I am authorized to represent. | Apply Signature                       |

Create Your Signature

|   | T. D.                                 |
|---|---------------------------------------|
|   | Nohn Sol                              |
|   |                                       |
| - | Key: f3a6db8e0a60524cfcaa6e019f38c3e1 |

7. አንድ ጊዜ በሁሉም በሚፈለጉበት ቅጾች ላይ ፊርማዎትን ካስንቡ በኋላ፣ 'Finalize and Submit' የሚሰውን ይምረጡ።

| Student Name: Nancy Bob                                                  | Parent/Guardian Name: John Bob * Date:05/11/2020           | <ol> <li>Parent/Guar</li> <li>School Offici</li> </ol> |
|--------------------------------------------------------------------------|------------------------------------------------------------|--------------------------------------------------------|
| rict of Columbia Public Schools   1200 First Street NE, Washington, DC 2 | 2002   202.478-5738   <u>dcps.dc. qov</u> version 04.15.20 |                                                        |
| ⊜ 🖺 ⊘                                                                    | Finalize &                                                 | Submit                                                 |

- 8. ሌላ ማን ይህን ሰነድ ሊፈርም እንደሚያስፈልገው (Who Else Needs to Sign this Document)፣ ይጠየቃሉ፤ ከዚያም ወደታች ከሚዘረዘረው (drop-down) ምርጫ፣ ምዝባባውን የሚሞሉበትን ትምህርት ቤት ይምረጡና፣ 'Continue' የሚለውን ተጭነው፣ የምዝባባ ጥራዙን (packet) ያስገቡ።
  - ማስታወሻ: <u>ይህን እርምጃ (step) መከተል</u> <u>አይርሱ! የትምህርት ቤትዎን ስም መምረጥዎ፤</u> <u>የምዝገባው ቅጽ ወደ SY20-21 ትምህርት</u> <u>ቤትዎ መሄዱን ያረጋግጣል።</u>
  - ማስታወሻ: አንድ ጊዜ "Finalize and Submit" የሚለውን ከተሜኑ በኋላ፣ ይስንቡትን ማረምና ማስተካከል <u>አይዥሉም</u>። ይህን 'Finalize and Submit' የሚለውን ቁልፍ (button) ከመሜንዎ በፊት፣ የሚያስገቡትን ዴጋግመው፣ እንደገና እንዲመለከቱ አጥብቀን እንመክራለን! ስህተት ከሰሩ፣ አያስቡ፤ <u>ትምህርት ቤትዎን ማነጋገር</u> ይችላሉ።

### Who else needs to sign this document?

|                      | Select a Signer |   |
|----------------------|-----------------|---|
| School Official      |                 |   |
| Anacostia High Schoo |                 |   |
|                      |                 | 7 |
|                      |                 |   |
|                      |                 |   |
|                      |                 |   |
|                      |                 |   |

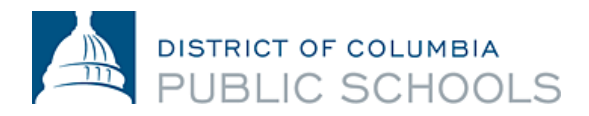

አንድ ጊዜ ካስገቡት በኋላ፤ ያስገቡት ጥራዝ (packet) ቅጇ/ኮፒ ይደርስዎታል። ትምህርት ቤቱ ከዚያ በኋላ ያስገቡትን ጥራዝ (packet) ይመለከታል፤ እንደአስፈላጊነቱ ከእርስዎ ጋር ከትትል ያደርግና ምዝገባው መጠናቀቁን በማመላከት ጥራዙ (packet) ላይ ይፈርማል። ከዚህ በኋላ በትምህርት ቤቱ የተፈረመበት ሌላ ቅጇ/ኮፒ ጥራዝ (packet) በኢሜል ያገኛሉ፤ ይህም ምዝገባው መጠናቀቁን ያረጋግጣል። ማስታወዥ ማረጋገጫው (confirmation) ከሦስት የስራ ቀናት በላይ ሲወስድ ይችላል።

የኤሌክትሮኒክ ምዝንባ ጥራዝን (packet) ለመሙላት እርዳታ ከፈለጉ ወይም የኤሌክትሮኒክ ማስንቢያ ሂደቱን ማግኘት ካልቻሉ፤ <u>ትምህርት ቤትዎን ያነጋግሩ።</u>

## ተደጋግመው የሚጠየቁ ጥያቄዎች

### 1. የእኔ የምዝገባ ጥራዝ (packet)፣ በተሣካ ሁኔታ መግባቱን እንዴት ማወቅ አቸላለሁ?

የኤሌክትሮኒክ ማስገቢያው በሚሞላበት ጊዜ የኢሜል አድራሻ መኖር አለበት። ሁሉም ቤተሰቦች ያስገቡትን ሂደት በተሳካ ሁኔታ እንደተከናወነ የማረጋገሜ (confirmation) ኢሜል ያገኛሉ። ከ'Seamless Docs' ኢሜል ካላገኙ፣ ያስገቡት ስኬት እንዳላገኘልዎ በአመዛኙ ጠቋሚ ይሆናል። አንድ ጊዜ ምላሹን ከተቀበሉ፣ ይህንኑ ያስገቡትን ጥራዝ (packet) ቅጂ/ኮፒ እንዲያስቀምጡት (save እንዲያደርጉት) በእጅጉ እናበረታታዎታለን።

2. "Finalize and Submit" የሚለውን ከመረጥኩ በኋላ፣ የ"504 Gateway Error" የሚል መልዕክትን እያገኘው ነው፤ ይህ ምን ማለት ነው?

የ"504 Gateway Error- Timed Out" መልዕክት የሚያሳየውን ገጽ፣ ቤተሰቦች ችላ ሊሉት ይችላሉ። በአብዛኛዎቹ አጋጣሚዎች፣ "Finalize and Submit" የሚለውን ከመረጡ፣ የምዝገባዎ ማስገቢያ የሆነው የሂደት ክንውኑ ይጀምራል። ያስገቡትን የምዝገባ ጥራዝ (packet) ማረጋገጫ ቅጂ/ኮፒን በኢሜልዎ ማግኘትዎን እርግጠኛ ይሁኑ። ይህን ኢሜል ካላገኙ፣ የምዝገባ ጥራዙን (packet)፣ እባክዎን እንደገና ያስገቡ።

**3. የምባይል ዲቫይሴን 'SeamlessDocs' ለማግኘት ተጠቅሜአለሁ፤ በኮምፒውተር መጠቀም ሂደቱን ልዩ እንዲሆን ያደርገዋል?** የSY20-21 የDCPS የኤሌክትሮኒክ ምዝነባ ቅጽ በሞባይል ለመጠቀም ቀላል የሆነ (mobile-friendly) ሲሆን፤ ሆኖም ግን፣ ጥቂት የሆኑ ልዩነቶች አሉ። ቤተሰቦች፣ በሞባይል ዲቫይስ አማካኝነት ምዝነባዎን ሲያስነቡ፣ ከታች የጽሁፍ ሰሌዳ (bottom toolbar) ላይ አነስተኛ የሆኑ አማራጮች ይታያሉ። የሞባይል ተጠቃሚዎች፣ በቅጹ ላይ ያሉ የተለያዩ አማራጮችን ለመምረጥ እንዲችሉ፤ በጣት የሚነካውን ስክሪናቸው (touch screen) መጠቀም አለባቸው። በመጨረሻም፣ ቆርጣ ሲፈጥሩ ደግሞ፣ ስክሪንዎን (screen) እንዲያዞሩ (rotate እንዲያደርጉ) ያደርግዎታል። ስክሪንዎን ካዞሩ (rotate ካደረጉ) በኋላ፣ በእጅ (manually) ቆርማዎን ማስነባት ይችላሉ።

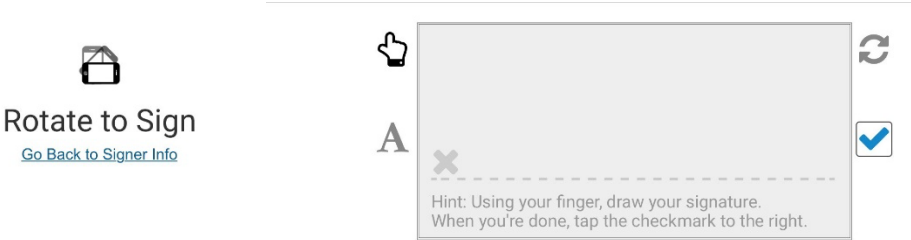

### 4. በSY20-21 የኤሌክትሮኒክ ምዝገባ ላይ ተጨማሪ መረጃን ከየት አገኛለሁ?

ተደ*ጋግመ*ው የሚጠየቁ ዋያቄዎች በ<u>DCPS የምዝንባ (Enrollment) ድህረ-ንጽ</u> ላይ ይንኛል። ሁሉም ቤተሰቦች፣ ምዝንባ **ከመጀመራቸው** በፊት ይህን ሰነድ አጠቃለው እንዲያነቡት ይመከራሉ።

| <u>Amharic (አማርኛ)</u> | <u>Español</u>          |
|-----------------------|-------------------------|
| <u>Chinese (中文)</u>   | Français                |
| English               | Vietnamese (Tiếng Việt) |

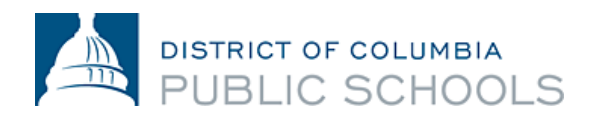

1200 First Street, NE | Washington, DC 20002 | T 202.442.5885 | F 202.442.5026 | dcps.dc.gov